# Firebase in Flutter setup

### Go to firebase and create a firebase project

| 🔶 Firebase |                                          |                                |                     |  |  |
|------------|------------------------------------------|--------------------------------|---------------------|--|--|
|            | Your projects                            | 00                             |                     |  |  |
|            |                                          | recipe-app                     | test-recipe-app     |  |  |
|            | Create a Firebase<br>project             |                                |                     |  |  |
|            |                                          | 🛎 i05+ > 💼 datalab.cs.nthu.edu | tatalab.cs.nthu.edu |  |  |
|            | test-genkit                              | compass                        |                     |  |  |
|            | 195 195 () Italiatalah as atku adu       | 🗮 👘 💼                          |                     |  |  |
|            | <b>≅ i05+ &gt; ⊞</b> datalab.cs.nthu.edu | atalab.cs.nthu.edu             |                     |  |  |
|            |                                          |                                |                     |  |  |
|            |                                          |                                |                     |  |  |

× Create a project

# Let's start with a name for your project<sup>®</sup>

| todolist                             |          |
|--------------------------------------|----------|
| ✓ todolist-6968e                     |          |
| Already have a Google Cloud project? | Continue |

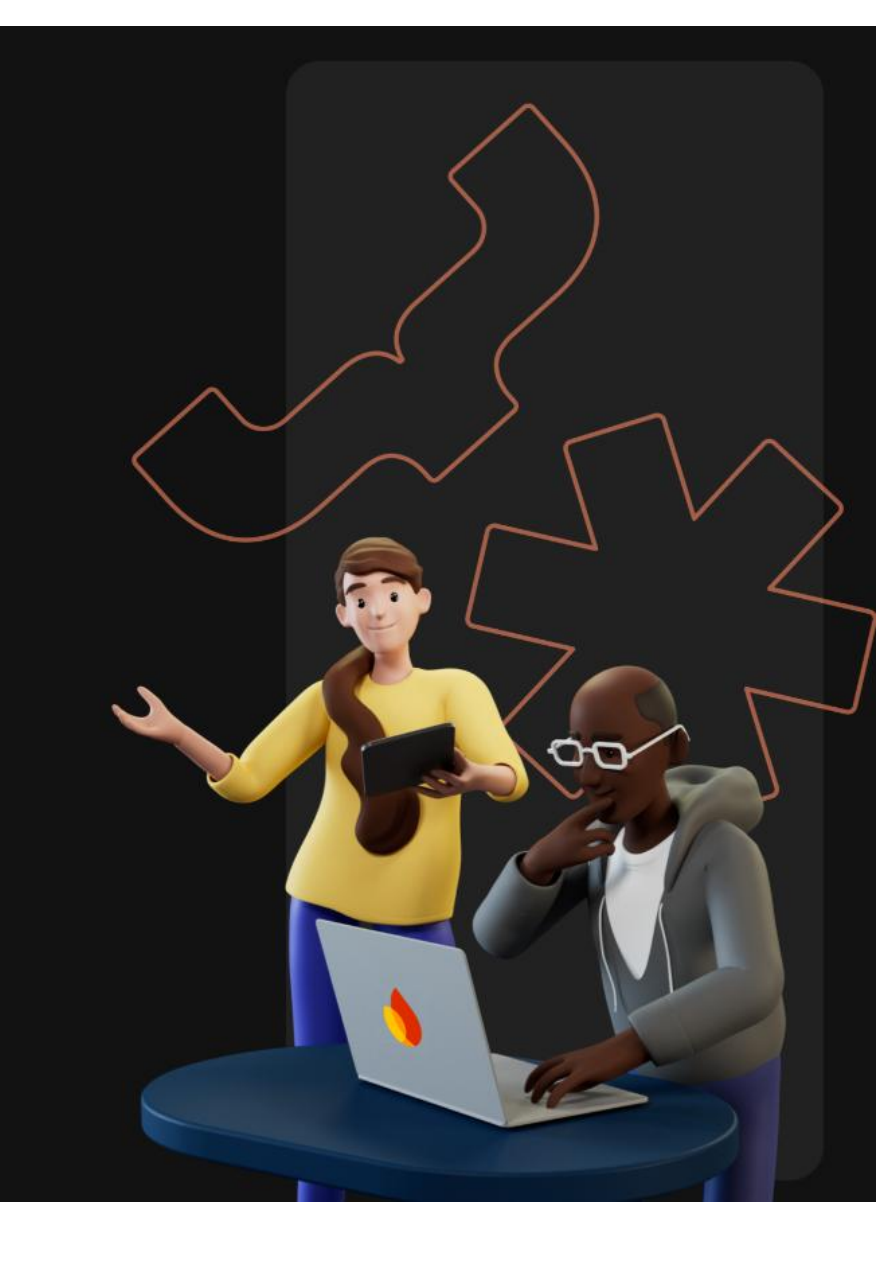

#### × Create a project

### for your Firebase project

Google Analytics is a free and unlimited analytics solution that enables targeting, reporting, and more in Firebase Crashlytics, Cloud Messaging, In-App Messaging, Remote Config, A/B Testing, and Cloud Functions.

Google Analytics enables:

- X A/B testing (?)
- User segmentation & targeting across ⑦
   Firebase products
- X Breadcrumb logs in Crashlytics (?)
- X Event-based Cloud Functions triggers (?)
- ★ Free unlimited reporting ⑦

Enable Google Analytics for this project Recommended

Disable first

Then create

Previous

Create project

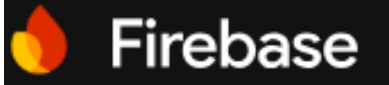

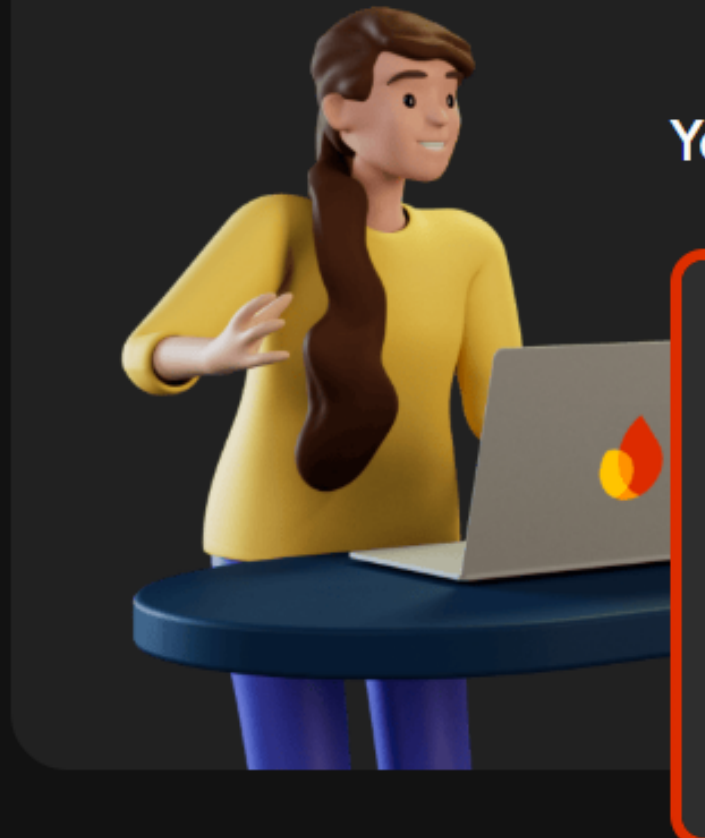

#### Your projects

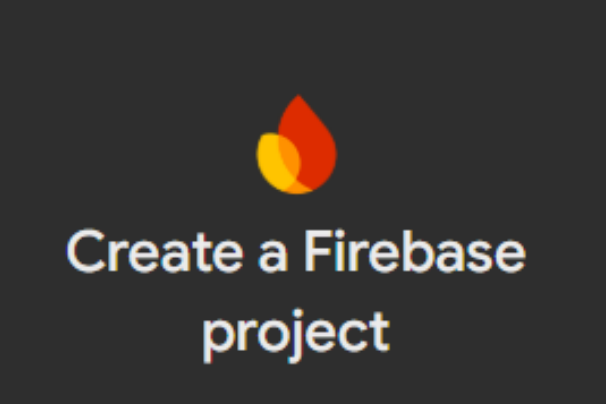

todolist todolist-6968e

#### Go into the project you just created

datalab.cs.nthu.edu....

todolist

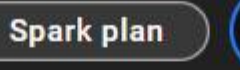

➡ Getting started? Tell Gemini about your project

### Get started by adding Firebase to your app

i05+ €

Add an app to get started

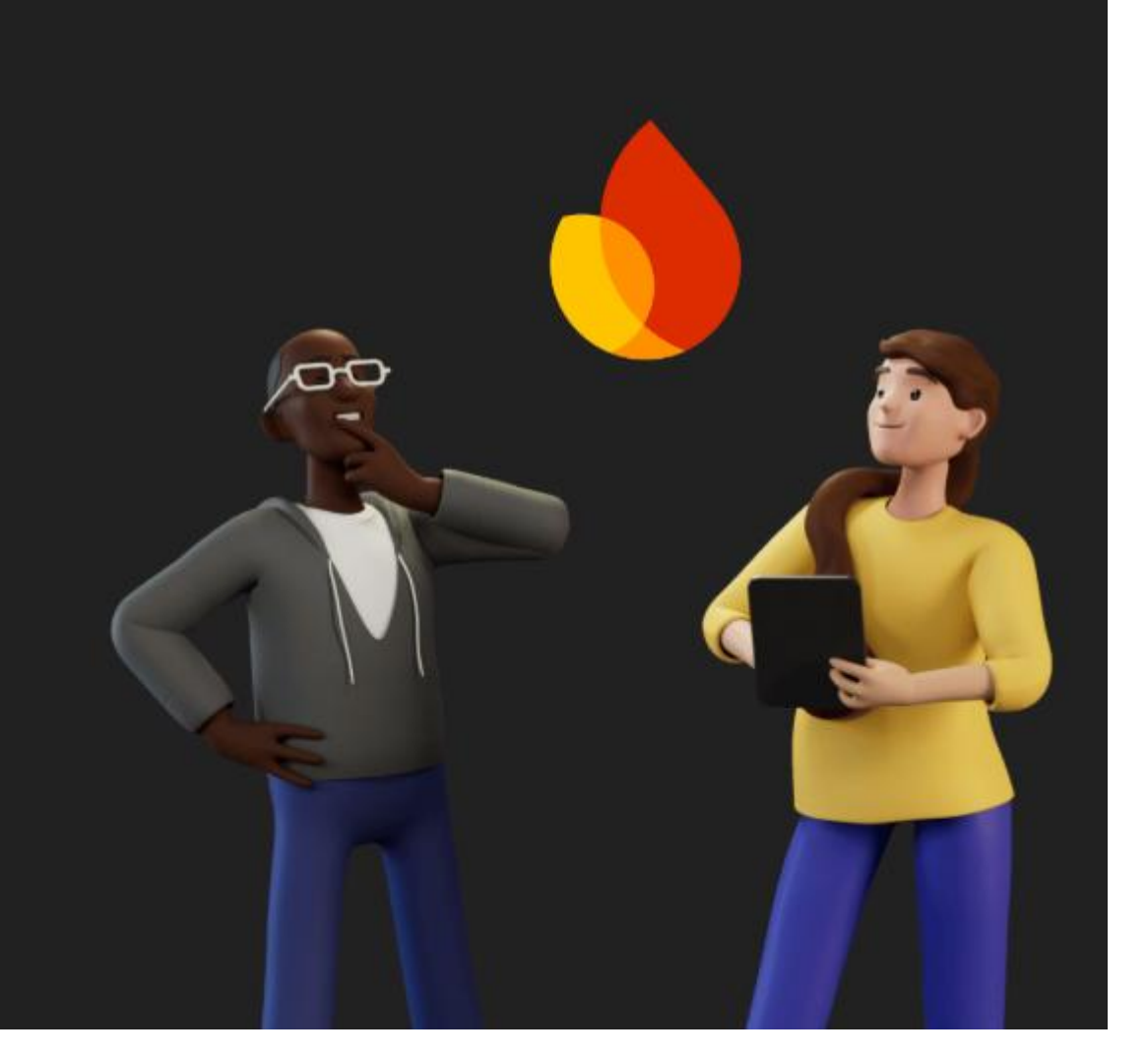

#### Add Firebase to your Flutter app ×

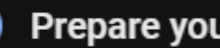

#### Prepare your workspace

The easiest way to get you started is to use the FlutterFire CLI.

Before you continue, make sure to:

- Install the Firebase CLI 🖸 and log in (run firebase login)
- Install the Flutter SDK
- Create a Flutter project (run flutter create)

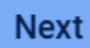

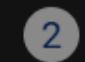

Install and run the FlutterFire CLI

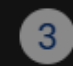

Initialize Firebase and add plugins

# Install firebase CLI

- Windows
- <u>MacOS</u>
- If you have installed firebase CLI in the previous lab, the following instruction does not have to follow.

### • We recommend using npm install

- Install node version manager(nvm)
- Add nvm to PATH(<u>windows</u>, MacOS: should be automatic)
- \$ nvm install 20.13.0
- \$ nvm use 20.13.0
- \$ nvm run
- \$ npm install -g firebase-tools (Windows problem)

# Login Firebase CLI with Google account

- After Firebase CLI is installed In terminal, run \$ firebase login
- Follow the pop-up login window and login to the Google account with a billing account

```
victor890915@VictordeMacBook-Pro ~ % firebase login
  Firebase optionally collects CLI and Emulator Suite usage and error reporting
information to help improve our products. Data is collected in accordance with
Google's privacy policy (https://policies.google.com/privacy) and is not used to
identify you.
? Allow Firebase to collect CLI and Emulator Suite usage and error reporting
information? No
Visit this URL on this device to log in:
https://accounts.google.com/o/oauth2/auth?client_id=563584335869-fgrhgmd47bqneki
j5i8b5pr03ho849e6.apps.googleusercontent.com&scope=emai1%20openid%20https%3A%2F%
2Fwww.googleapis.com%2Fauth%2Fcloudplatformprojects.readonly%20https%3A%2F%2Fwww
.googleapis.com%2Fauth%2Ffirebase%20https%3A%2F%2Fwww.googleapis.com%2Fauth%2Fcl
oud-platform&response_type=code&state=253403360&redirect_uri=http%3A%2F%2Flocalh
ost%3A9005
Waiting for authentication...
  Success! Logged in as swcheng@datalab.cs.nthu.edu.tw
victor890915@VictordeMacBook-Pro ~ % ||
```

# Go back to firebase page and run

| Install and run the FlutterFire CLI                                                                                         |                                 |
|----------------------------------------------------------------------------------------------------|---------------------------------|
| From any directory, run this command:                                                                                       |                                 |
| <pre>\$ dart pub global activate flutterfire_cli</pre>                                                                      | Q                               |
| Then, at the root of your Flutter project directory, run this comm                                                          | nand:                           |
| \$ flutterfire configureproject=todolist-69                                                                                 | 68e                             |
| This automatically registers your per-platform apps with Fireba<br>lib/firebase_options.dart configuration file to your Flu | ase and adds a<br>tter project. |
| Previous Next                                                                                                    |                                 |

# In your flutter project

- In project directory , run \$ dart pub global activate flutterfire\_cli
- Then run **\$flutterfire configure --project=xxxxxxxxx** (copy from firebase page)

victor890915@VictordeMacBook-Pro todo % flutterfire configure --project=todoapp-3d5c1
i Found 1 Firebase projects. Selecting project todoapp-3d5c1.
? Which platforms should your configuration support (use arrow keys & space to select)? >
 android
 ios
 macos
 web
 windows

Choose the platform that you'll use. In this lab we only use web. (arrow key to select, space to toggle, enter to choose)

## In your flutter project

Choose the firebase project you've created

• After running flutter configure, you should see firebase\_options.dart under /lib

### Possible problems

- Insecure world writable dir in PATH, mode 040777
- Flutterfire not in <u>PATH</u>
- MacOS: <u>cannot load such file -- xcodeproj (LoadError)</u>

### Go back to FireBase console

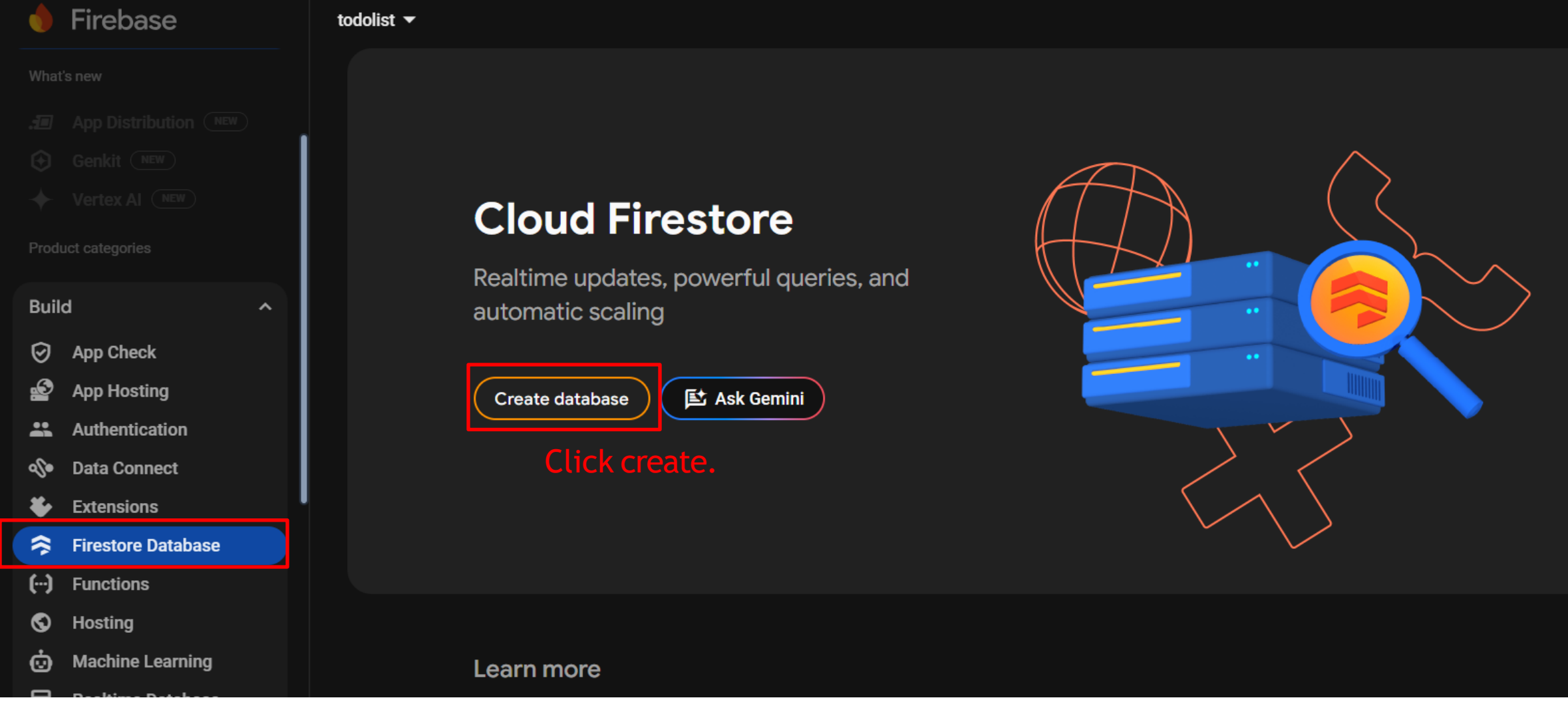

#### Build / Firestore Database

#### Create database

1 Set name and location — (2) Secure rules

Interested in Firestore with MongoDB compatibility? Create a Firestore Enterprise database in the Google Cloud Console

#### Learn more 🛽

×

Database ID

 $\star$ 

(default)

1

Location Leave em

(i) Your location setting is where your Cloud Firestore data will be stored

After you set this location, you cannot change it later.

#### Learn more 🗹

Cancel

Next

Set name and location — 2 Secure rules

After you define your data structure, **you will need to write rules to secure your data**. Learn more

#### Start in production mode

Your data is private by default. Client read/write access will only be granted as specified by your security rules.

#### Start in test mode

 $\bigcirc$ 

Your data is open by default to enable quick setup. However, you must update your security rules within 30 days to enable long-term client read/write access.

```
rules_version = '2';
```

```
service cloud.firestore {
   match /databases/{database}/documents {
    match /{document=**} {
      allow read, write: if
      request.time < timestamp.date(2025, 6, 7);
   }
}</pre>
```

The default security rules for test mode allow anyone with your database reference to view, edit and delete all data in your database for the next 30 days

×

### Test

• Add a new user, close app and reopen, the Users should persist

| ♠ > apps > group-todo-list > users > I1M7Wtc4R2tqp.                                                           |   |                        |             | 🛆 More in Google Cloud 🗸 🗸                                                                                                    |  |  |
|----------------------------------------------------------------------------------------------------|---|------------------------|-------------|----------------------------------------------------------------------------------------------------|--|--|
| 🗐 group-todo-list                                                                                             | : | 🕒 users                | <b></b> ∓ : | ■ I1M7Wtc4R2tqppe8ZyjT                                                                                                    |  |  |
| + Start collection                                                                                            |   | + Add document         |             | + Start collection                                                                                                    |  |  |
| users                                                                                                    | > | : 11M7Wtc4R2tqppe8ZyjT | >           | todo-items                                                                                                    |  |  |
|                                                                                                    |   | m6RhmKCxzryG4KU7NNpk   |             |                                                                                                    |  |  |
| + Add field<br>This document does not exist, it will not<br>appear in queries or snapshots.<br>Learn more [2] |   |                        |             | + Add field<br><desc>+iuttermoji on pub.dev</desc> <dets> <circle<br>id="path-1" cx="120" cy="120" r="120"&gt; <path<br>d="M12,160 C12,226.27417 65.72583,280 132,280<br/>C198.27417,280 252,226.27417 252,160 L264,160<br/>L264,-1.42108547e-14 L-3.19744231e-14,-1.42108547e-14<br/>L-3.19744231e-14,160 L12,160 Z" id="path-3"&gt;<br/>&lt;path d="M124,144.610951 L124,163 L128,163 L128,163&lt;br&gt;C167.764502,163 200,195.235498 200,235 L200,244<br/>L0,244 L0,235 C-4.86974701e-15,195.235498<br/>32.235498,163 72,163 L72,163 L76,163 L76,144.610951<br/>C58.7626345,136.422372 46.3722246,119.687011<br/>44.3051388,99.8812385 C38.4803105,99.0577866<br/>34,94.0521096 34,88 L34,74 C34,68.0540074<br/>38.3245733,63.1180731 44,62.1659169 L44,56 L44,56<br/>C44,25.072054 69.072054,5.68137151e-15 100,0 L100,0<br/>L100,0 C130.927946,-5.68137151e-15 156,25.072054<br/>156,56 L156,62.1659169 C161.675427,63.1180731</path<br></circle<br></dets> |  |  |

Users are now stored in Firebase database

## Setup security rules

- Run \$ firebase init firestore, there should be two new files (firestore.rules, firestore.indexes).
- These are system generated rules, but we have written our own rules, so delete them
- Move the "resources/firestore" folder out to the surface level (For Lab, don't do this in example.)
- Because we organized them in a folder, we must update the firebase.json

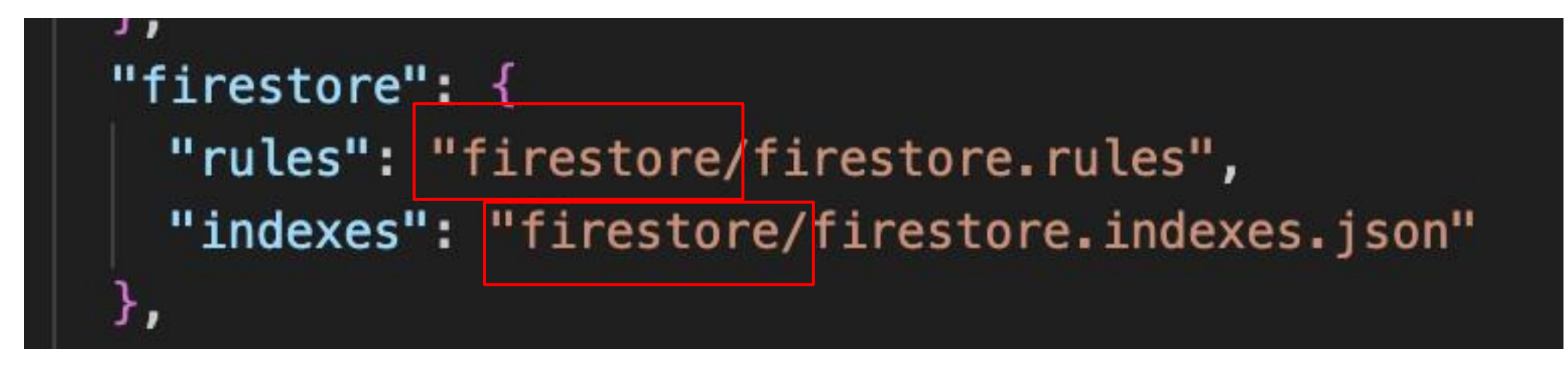

Modify the path and save

- Run \$ flutterfire configure
  - Reuse firebase.json
- **Deploy to firebase:** \$ firebase deploy --only firestore:rules

### Go back to FireBase console

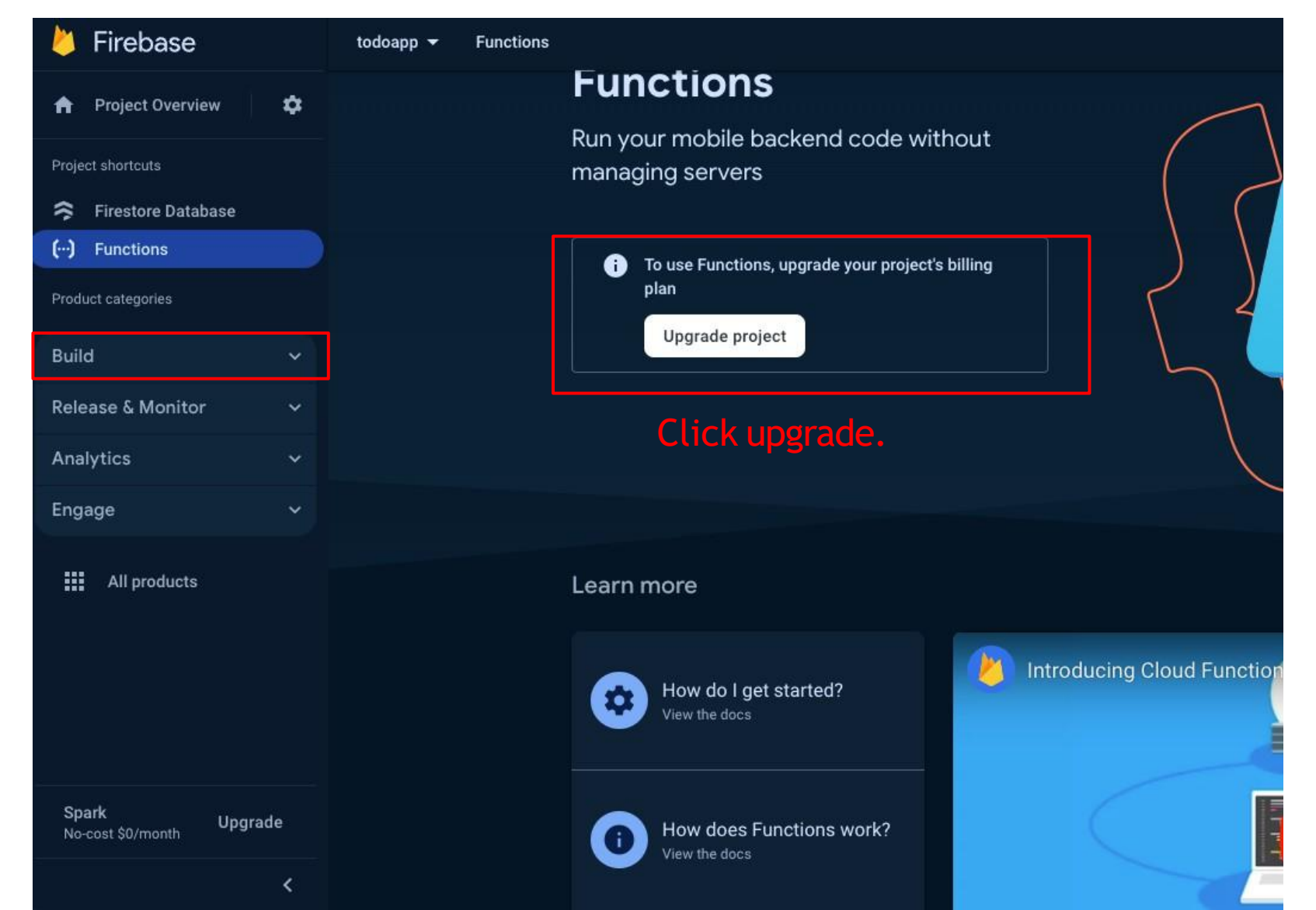

#### **Build/Functions**

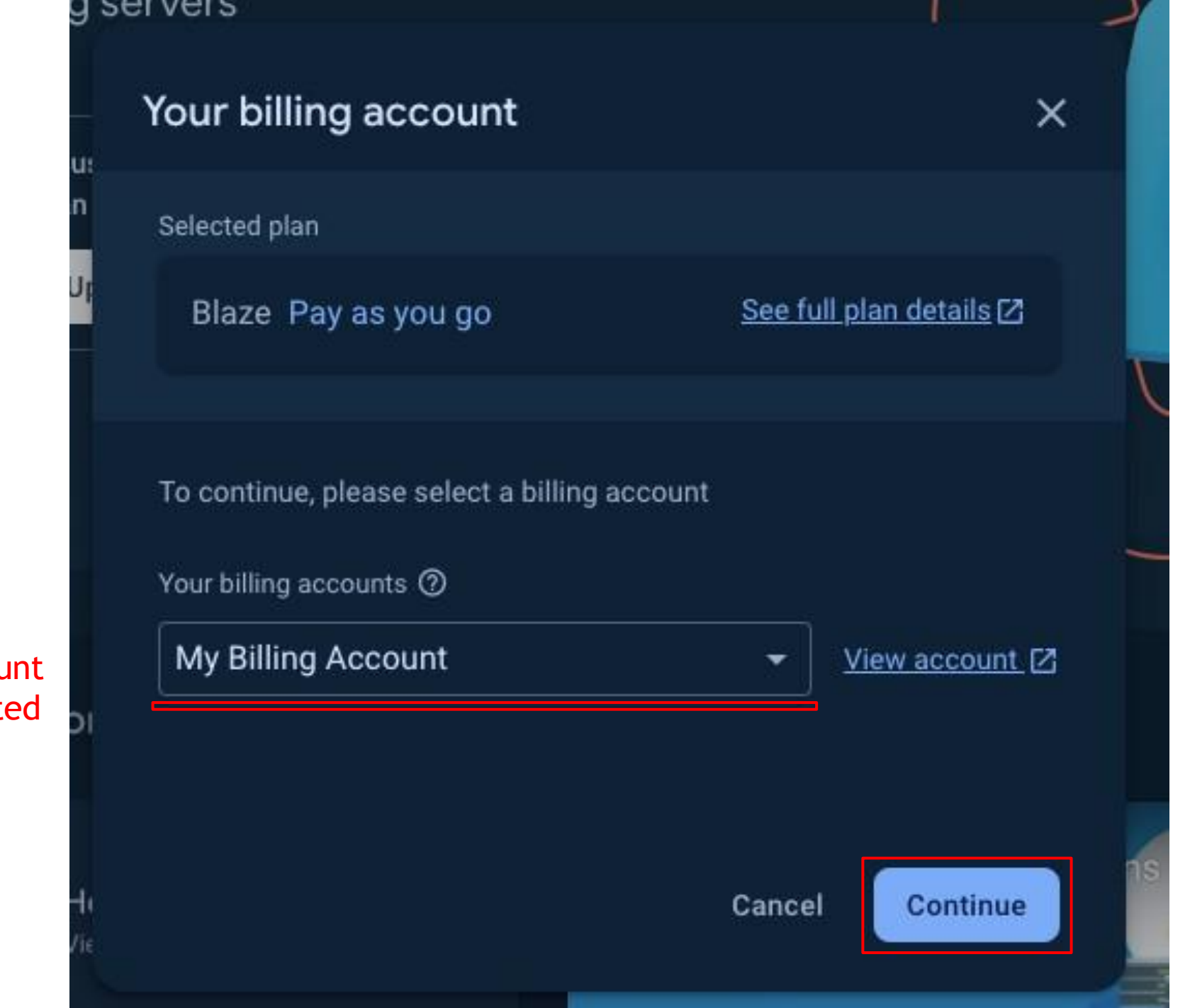

Choose the billing account you've created

\$

10

#### ← Set a billing budget

Billing to ⑦
My Billing Account View account 2

Send an email to all administrators on the billing account when cost for the project approaches or exceeds this amount.

#### Budget amount in TWD

#### Set a billing budget

You'll get an email at \$5.00 (50%), \$9.00 (90%), \$10.00 (100%), and can customize this later in the Google Cloud Console 2.

Skip this step

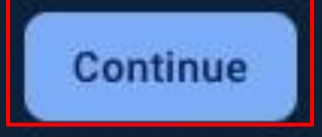

×

### **Functions**

Run your mobile backend code without managing servers

Get started

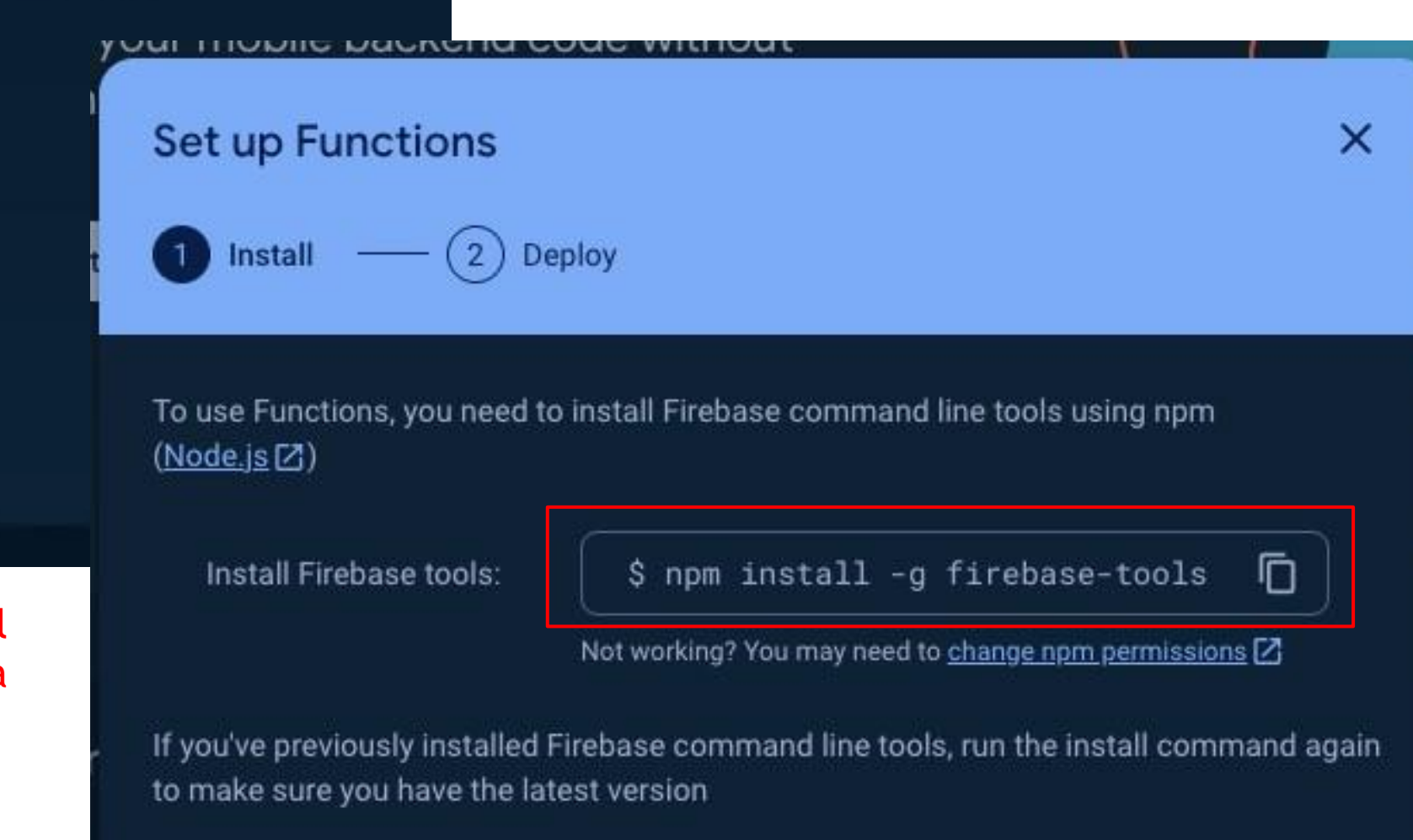

System will tell you to install a tool using npm

If you've done this, you can skip

VIEW LIE LUGS

Cancel

## Setup cloud functions

- Move the "resources/functions" folder out to the surface level (For Lab, don't do this in example.)
- Run \$ firebase init functions
  - Overwrite
  - Language: JavaScript
  - Use ESLint: NO
  - Index.js exsists, overwritre?: No
  - Install npm dependences: Yes
- Run \$ flutterfire configure
  - Reuse firebase.json

### • Deploy function to firebase by using: \$firebase deploy --only functions

• In "/android/app/build.gradle", change minSdkVersion to 21 or higher

### Back to Firebase console.

| 函式                                                | 觸發條件               | 版本 | 要求數量 (24 小時) | 執行個體數量下限/上<br>限 | 逾時時間 |
|---------------------------------------------------|--------------------|----|--------------|-----------------|------|
| todoAppDecrementUserItemCount<br>us-west1         | < document.deleted | v2 | 0            | 0 / 40          | 1分鐘  |
| <pre>todoAppIncrementUserItemCount us-west1</pre> | 🛜 document.created | v2 | 0            | 0 / 40          | 1分鐘  |

Successfully deployed cloud functions

• Test by assigning to-do's to other user and see if the if the user's number of to-do items increases